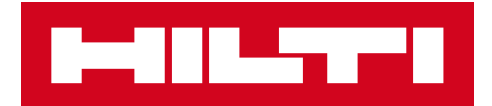

# V2.9 LANCERINGSNOTER

Hilti ON!Track Lanceringsdato: 24.02.2018

| 1   | Release Highlights                         | 2  |
|-----|--------------------------------------------|----|
| 2   | New Features                               | 3  |
| 2.1 | Consumables Changes                        | 3  |
| 2.2 | Asset Deletion                             | 6  |
| 3   | Enhancements/Improvements                  | 9  |
| 3.1 | Improvements for Hilti Assets              | 9  |
| 3.2 | General Improvements                       | 11 |
| 3.3 | Company Setting Changes                    | 18 |
| 3.4 | Improvements on Reports and Delivery Notes | 19 |

#### 1 Lanceringshøjdepunkter

## Ansvarsfraskrivelse: Når den nye version er blevet lanceret, skal alle ON!Track-brugere første logge ud og derefter logge ind på ON!Track igen både på mobil- og webapplikationen, så den nye version af ON!Track fungerer, som den skal.

V2.9-lanceringen har nogle væsentlige nye funktioner som sletning af aktiver til hver en tid for administratorbrugere og ændringer vedrørende tilføjelse og administration af forbrugsvarer. Mange nye forbedringer er også omfattet som: muligheden for at tilføje dit unikke Hilti-aktiv allerede til ON!Track ved at scanne dets ON!Track QR-kode, hyperlinks i afsnittet om aktivbemærkninger, der kan klikkes på, justerbar bredde for sidepanelet for aktiver, nyt design for virksomhedsindstillinger, nye sprog (koreansk, japansk, HK-kinesisk), forbedringer om genererede rapporter og mange flere fejlretninger. Resten af dette dokument giver et mere detaljeret overblik over, hvad V2.9-softwarelanceringen omfatter.

#### 2 Nye funktioner

#### 2.1 Ændring af forbrugsvarer

#### 2.1.1 Decimalmængde for forbrugsvarer

Nu er det muligt at give forbrugsvarer mængder med decimalpræcision med op til tre cifre (tusindedele). Som f.eks.: "0,001", hvor 1 er det sidste ciffer. Denne ændring gælder for mængderne i felterne:

- Genopfyldningsmængde ved lokation
- Justering af mængden for min. lagerbeholdning
- Justering af mængden for maks. lagerbeholdning
- Mængde for opbevaringslokation
- Mængde for overførselsliste

| HILTI                                                                 | Hilti ONITrack ? L                                                                                                    |
|-----------------------------------------------------------------------|----------------------------------------------------------------------------------------------------|
| n Dashbaard 🕇 Locations ז Dashbaard 🛔 Employees 鳽 Templates 冒 Reports | Transfers Stard Szoec                                                                                                    |
| Assets Consumables Map                                                |                                                                                                    |
| 🗠 🕂 Restock   TR Add to Tra   🤡 Confirm del   🕇 Add 🥕 Edit 🛅 Delete   | C Search                                                                                                    |
| Scan Code T Alternate Code T Manufacturer T Model T Description T     | T C Smoke And Acoustic Spray                                                                                                    |
| 2 42357895 Hills CP 572 Smoke and acoust                              | Detaile History                                                                                                    |
|                                                                       | Consumable Details                                                                                                    |
|                                                                       | Friendly Name       Smoke spray         Responsible Employee       Fkubert Viros         Current Location State       Schote - Fire station Schaan         Current Location State       Schote - Fire station Schaan         Current Location State       Schote - Fire station Schaan         Current Location State       Schote - Fire station Schaan         State       Schote - Fire station Schaan         Scan Code       Schote - Fire station Schaan         Description       Schote - Fire station Schaan         Description       Schote - Fire station Schaan         Description       Schote - Fire station Schaan         Description       Schote - Fire station Schaan         Managed As       Schote - Fire station Schaan         Quantity       0.5         Unit       sgallons |

Bemærk dog, at hvis du bruger masse-upload via excel-skabelonen, vil den blive rundet op til det 3, decimalciffer, selvom du tilføjer en finere værdi end 3 decimalcifre. F.eks.: Vil 0,0123456 iht. de matematiske afrundingsregler blive rundet op til det 3. decimalciffer 0,0124.

#### 2.1.2 Forbrugsvarer med 0 mængde

Det er nu muligt at oprette forbrugsvarer med 0 mængde, og når det egentlige køb finder sted eller denne form for forbrugsvarer findes under statusopgørelsen, kan de opdateres/ændres, så de gengiver de faktiske forhold.

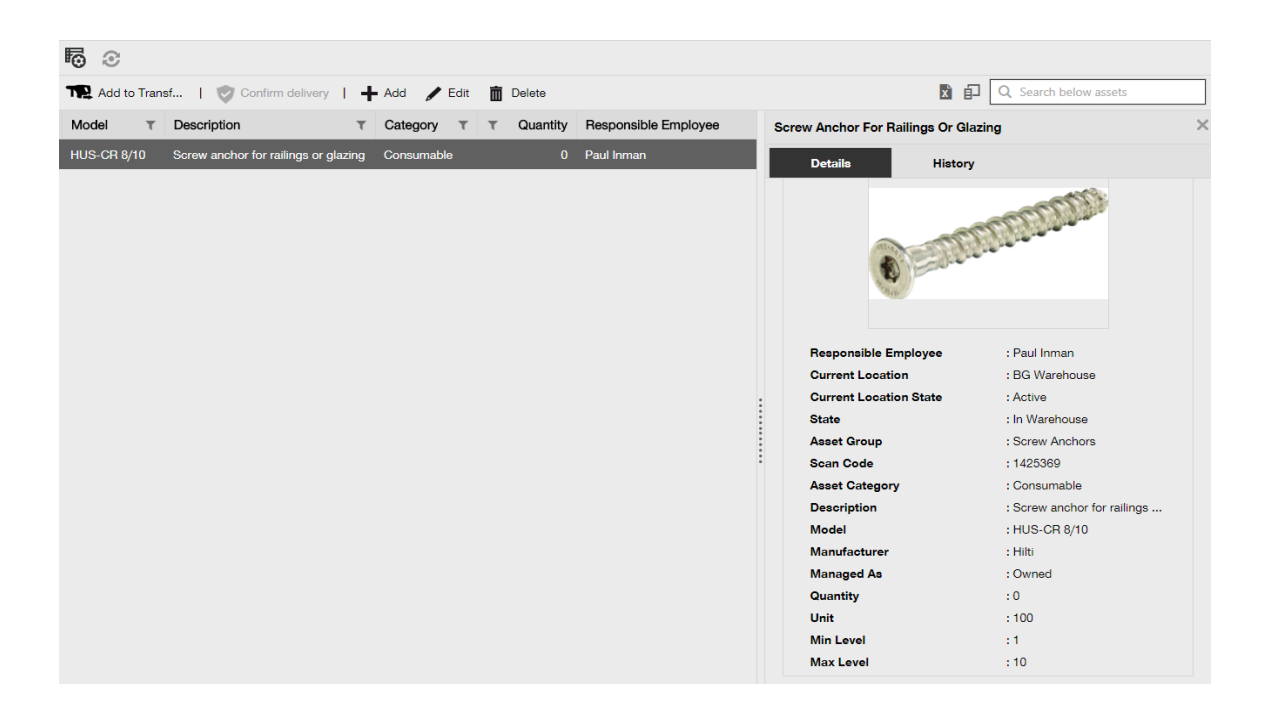

### 2.1.3 Forbrugsvarer for ændring af mængde og forbedringer

Nu konverteres enhedsfeltet til en rullemenu, hvor du kan vælge imellem de forskellige prædefinerede enheder, som du kan vælge, så administrationen af mængden af forbrugsvarer bliver nemmere og standardiseres. Disse enheder kan ændres og defineres i virksomhedsindstillingerne med ekstra små beskrivelser, du kan dog også bare definere en ny enhed, når en ny forbrugsvare tilføjes til ON!Track.

| dd asset                        |                                  |                        |             |
|---------------------------------|----------------------------------|------------------------|-------------|
| sset Details Managed            | As                               |                        |             |
| Asset Details                   |                                  |                        |             |
| Category                        | Scan Code                        | Alternate Code         |             |
| Consumable                      | ▼ Enter Scan Code                | Enter Alternate Code   |             |
|                                 | Scan code or alternate code is m | anda                   |             |
| Serial Number                   | Template Name                    | Manufacturer           |             |
| Search Serial Number            | Search Template Name             | Select a Manufacturer  |             |
| We strongly advise you to enter | the to                           |                        | <u>ا</u> لد |
| Model                           | Description                      | Unit                   | ·           |
| Enter Model                     | Enter Description                | Litres T               | T           |
|                                 |                                  | FEET                   |             |
| Friendly Name                   |                                  | Kg                     |             |
| Enter Friendly Name             |                                  | LBS                    |             |
|                                 |                                  | Litros                 |             |
| Ownership and Sterage Detail    | -                                |                        |             |
| Ownership and Storage Detail    | 8                                | METERS                 |             |
|                                 |                                  | ml                     |             |
|                                 |                                  | mm                     | and No.     |
|                                 |                                  | 02                     | and Ne.     |
|                                 |                                  | Paar Betonierbühr      |             |
|                                 |                                  | 03530 RAD Autoschlüsse |             |
|                                 |                                  |                        |             |

Enhedens navn kan være hvad som helst, hvilket kan ledsages af en lille beskrivelse for mere klarhed. Som f.eks.: "liter" for volume, "meter" for længde, "kg" for vægt.

| HILTH                      |                                                                                      |                                                    |                                       |             | Hilti ON!Track                                | ? ५                                   |
|----------------------------|--------------------------------------------------------------------------------------|----------------------------------------------------|---------------------------------------|-------------|-----------------------------------------------|---------------------------------------|
| Dashboard 1 Locations      | 🌇 Assets 🚨 Employees 鳽 Tem                                                           | olates 🗧 Reports                                   |                                       |             |                                               | Transfers Szilard Szoecs - Virtos.com |
|                            | virtos.com<br>Address : Technikums<br>Contact Number : 004242342<br>URL : opensource | trasse 11, Next to Bahnof, 9470, Switz<br>Add Unit | erland                                | X<br>Ø Edit | Status :<br>Created on :<br>Customer Number : |                                       |
| Company Settings           | Manage Options List                                                                  | Unit Name<br>Enter Unit Name                       | Unit Description                      |             |                                               |                                       |
| General Settings           | 🕂 Add 🥒 Edit                                                                         |                                                    |                                       |             |                                               | Q Search                              |
| Manufacturers              | Unit Name                                                                            |                                                    |                                       | iption      |                                               |                                       |
| Import and Export Settings | CANS                                                                                 |                                                    | · · · · · · · · · · · · · · · · · · · | Add         |                                               |                                       |
| Subscription Information   |                                                                                      |                                                    |                                       |             |                                               |                                       |
| Archived Locations         |                                                                                      |                                                    |                                       |             |                                               |                                       |
| Units                      | □ FEET                                                                               |                                                    |                                       |             |                                               |                                       |
| Bluetooth Asset Tracking   | Kg                                                                                   |                                                    |                                       |             |                                               |                                       |
| Legal                      |                                                                                      |                                                    |                                       |             |                                               |                                       |
|                            |                                                                                      |                                                    |                                       |             |                                               |                                       |
|                            |                                                                                      |                                                    |                                       |             |                                               |                                       |
|                            |                                                                                      |                                                    |                                       |             |                                               |                                       |
|                            |                                                                                      |                                                    |                                       |             |                                               |                                       |

#### 2.1.4 Brugervenligt navn for forbrugsvarer og materiel

Nu kan alle dine forbrugsvarer og materiel få et unikt brugervenligt navn på samme måde som dine aktiver. De "brugervenlige navne" kan også tilføjes til forbrugsvarer og material under excelskabelonens masse-upload.

#### 2.2 Sletning af aktiv

#### 2.2.1 Slet alle aktiver/forbrugsvarer/materiel

Vigtig begrænsning, som altid skal overholdes! Kun brugere med den prædefinerede "admin"-rolle kan slette aktiver. Også selvom du har oprettet en tilpasset rolle, som har de samme privilegier som Hiltis prædefinerede "admin"-rolle, fungerer det kun med den originale "admin"-rolle.

Nu er det muligt at slette alle aktiver/forbrugsvarer/materiel til hver en tid. Hidtil var det kun muligt at slette aktiver/forbrugsvarer/materiel, hvis der ikke blev udført overførsler på dem. Aktiver/forbrugsvarer/materiel kunne kun slettes, hvis de ikke havde nogen overførsler på dem. Men på grund af emnets følsomme natur er sletning af aktiver kun muligt for brugere med medarbejderrollen "admin".

| Hiti ONTrack                                              |                                                                                                    |                                                                                                    |                                                                                                    |                                                                                                    |
|-----------------------------------------------------------|----------------------------------------------------------------------------------------------------|----------------------------------------------------------------------------------------------------|----------------------------------------------------------------------------------------------------|----------------------------------------------------------------------------------------------------|
| 11 Locations TD Assets 🚣 Employees TB Templates 📱 Reports |                                                                                                    |                                                                                                    |                                                                                                    |                                                                                                    |
|                                                           |                                                                                                    |                                                                                                    |                                                                                                    |                                                                                                    |
|                                                           |                                                                                                    |                                                                                                    |                                                                                                    |                                                                                                    |
| Access Privileges                                         |                                                                                                    |                                                                                                    |                                                                                                    |                                                                                                    |
|                                                           |                                                                                                    |                                                                                                    |                                                                                                    |                                                                                                    |
|                                                           | Delete                                                                                                    | Add                                                                                                    | Edit                                                                                                    | View                                                                                                    |
| Assets                                                    | $\checkmark$                                                                                                    | ~                                                                                                    | ~                                                                                                    | $\checkmark$                                                                                                    |
| Employees                                                 | ✓                                                                                                    | ~                                                                                                    | ~                                                                                                    | ✓                                                                                                    |
| Locations                                                 | ✓                                                                                                    | ~                                                                                                    | ~                                                                                                    | ✓                                                                                                    |
| Templates                                                 | ✓                                                                                                    | ~                                                                                                    | ~                                                                                                    | ✓                                                                                                    |
|                                                           |                                                                                                    |                                                                                                    |                                                                                                    |                                                                                                    |
| Additional Privileges                                     |                                                                                                    |                                                                                                    |                                                                                                    |                                                                                                    |
| Can this employee transfer asso                           | Yes                                                                                                    |                                                                                                    |                                                                                                    |                                                                                                    |
| Can this employee edit the date                           | Yes                                                                                                    |                                                                                                    |                                                                                                    |                                                                                                    |
| Can this employee confirm any                             | Yes                                                                                                    |                                                                                                    |                                                                                                    |                                                                                                    |
| Can this employee generate rep                            | Yes                                                                                                    |                                                                                                    |                                                                                                    |                                                                                                    |
| Can this employee view Dashbo                             | Yes                                                                                                    |                                                                                                    |                                                                                                    |                                                                                                    |
|                                                           | Employees III Templates<br>Access Privileges<br>Assets<br>Employees<br>Locations<br>Templates<br>Additional Privileges<br>Can this employee edit the date<br>Can this employee confirm any<br>Can this employee generate rep<br>Can this employee generate rep<br>Can this employee generate rep | Employees Reports  Access Privileges  Access Privileges  Assets  Assets  Assets  Assets  Additional Privileges  Can this employee edit the date for asset transfers? Can this employee confirm any delivery? Can this employee generate reports? Can this employee generate reports? Can this employee generate reports? Can this employee with Dashboard? | Employees Reports  Access Privileges  Access Privileges  Access Privileges  Access Privileges  Access Privileges  Can this employee edit the date for asset transfers?  Can this employee edit the date for asset transfers?  Can this employee confirm any delivery?  Can this employee generate reports?  Can this employee generate reports?  Can this employee generate reports?  Can this employee wire Dashboard? | Employees       Reports         Access Privileges          Access Privileges       Add         Employees          Image: Additional Privileges          Additional Privileges          Can this employee edit the date for asset transfers?          Can this employee confirm any delivery?          Can this employee generate reports?          Can this employee yew Dashboard? |

Vær opmærksom på, at sletning af aktiver/forbrugsvarer/materiel ikke kan gendannes af Hilti!

Hvis et Hilti-aktiv slettes, som er registreret ved hjælp af Hilti-integrationsserviceydelsen, får aktivet statussen "Ikke registreret" igen i alle rapporter, hvor det er indeholdt, eller hvis der søges efter det ved hjælp af serienummer.

#### Hvordan aktiveres sletning af aktiver/forbrugsvarer/materiel ved behov?

- 1. Gå til Virksomhedsindstillinger og klik på Generelle indstillinger.
- 2. Tryk på "Ja" for at aktivere, at Admin-brugere kan slette aktiver, som er blevet overført.
- 3. Definer en niveaudybde for massesletning af aktiver. Som standard er dette nummer 0, hvilket betyder, at du ikke kan slette mere end et aktiv ad gangen. Nummeret repræsenterer det antal overførsler, som aktiver/forbrugsvarer/materiel har gennemgået i løbet af deres levetid indtil nu. Hvis nummeret f.eks. indstilles til 4, betyder det, at alle aktiver/forbrugsvarer/materiel, som ikke er blevet overført mere end 4 gange i løbet af deres levetid, kan masseslettes. Aktiver/forbrugsvarer/materiel, som er mærket til sletning, men som er blevet overført mere end 4 gange i løbet af deres levetid, vil ikke blive slettet.

| Edit General Settings                                                                                                    |     |                          | × |
|----------------------------------------------------------------------------------------------------|-----|--------------------------|---|
| Allow alerts to be delivered via email<br>Transfers require delivery confirmation                                                                                                    | : @ | ● Yes ○ No<br>● Yes ○ No |   |
| Transfer Return Due advance notification interval                                                                                                    | : 6 | Every 2 Days •           |   |
| Enable Admin users to delete assets that have been transferred<br><i>Deletion of Assets cannot be recovered.</i><br>Deletion of individual assets is allowed regardless of transfer history. | : @ | ◉ Yes 🔘 No               |   |
| Enable Asset Bulk Deletion after being transferred                                                                                                    | :   | 3                        |   |
| Deletion of bulk assets is allowed if assets were transferred up to defined limit.                                                                                                    |     |                          |   |
|                                                                                                    |     | Save                     |   |

#### Sletningsregler:

- Når sletning af aktiver er aktiveret, kan admin-brugere slette alle aktiver/forbrugsvarer/materiel en efter en, uanset hvor mange gange de er blevet overført.
- 2. Hvis massesletning er aktiveret, kan admin-brugere slette alle aktiver/forbrugsvarer/materiel
- 3. Forbrugsvarer/materiel kan kun slettes, hvis alle deres poster er blevet valgt.
- Aktiver med status "I overførsel" og som venter på "Bekræft levering" kan ikke slettes, før "Bekræft levering" er udført.
- 5. Genererede gamle leveringsnoter/rapporter, som indeholder de slettede aktiver/forbrugsvarer/materiel, forbliver i systemet.
- 6. Brugte scanningskoder/alternative koder for aktiver/forbrugsvarer/materiel frigøres til brug.
- 7. Enhver alarm for slettede aktiver/forbrugsvarer/materiel slettes fra skrivebordet.

Hvordan slettes aktiver/forbrugsvarer/materiel selv efter overførsel:

- 1. Vælg et eller flere aktiver/forbrugsvarer/materielposter i gittervisningen ved at markere deres pågældende afkrydsningsfelt.
- 2. Klik på skraldespandsikonet. Når du har trykket, vises en meddelelse, hvor du bliver bedt om at bekræfte sletningen, da sletningen ikke kan gendannes!

| 🐻 💿 🗵 Resu                        | Delete A      | sset                                  |         |                                                          |  |
|-----------------------------------|---------------|---------------------------------------|---------|----------------------------------------------------------|--|
| Add to Transf                     | to Transf   1 |                                       |         | 🔀 🗊 🔍 Search below assets                                |  |
| <ul> <li>Friendly Name</li> </ul> | m             | Deletion of Asset cannot be recovered | T Model | Test12345                                                |  |
|                                   | test12345     |                                       |         | Details History                                          |  |
|                                   | _             |                                       | _       | m                                                        |  |
|                                   | Yes           | No                                    |         | Date T From Location T To Location T TQty Transferred By |  |
|                                   |               |                                       |         |                                                          |  |
|                                   |               |                                       |         |                                                          |  |
|                                   |               |                                       |         |                                                          |  |
|                                   |               |                                       |         |                                                          |  |
|                                   |               |                                       |         |                                                          |  |
|                                   |               |                                       |         |                                                          |  |
|                                   |               |                                       |         |                                                          |  |
|                                   |               |                                       |         |                                                          |  |

#### 3 Forbedringer

#### 3.1 Forbedringer for Hilti-aktiver

3.1.1 Scanningskode kan søges for "Unikt Hilti-aktiv"

Arbejdsgangen for "Unikt Hilti-aktiv" understøtter søgning efter/scanning af ON!Track scanningskode, foruden den allerede eksisterende serienummersøgning.

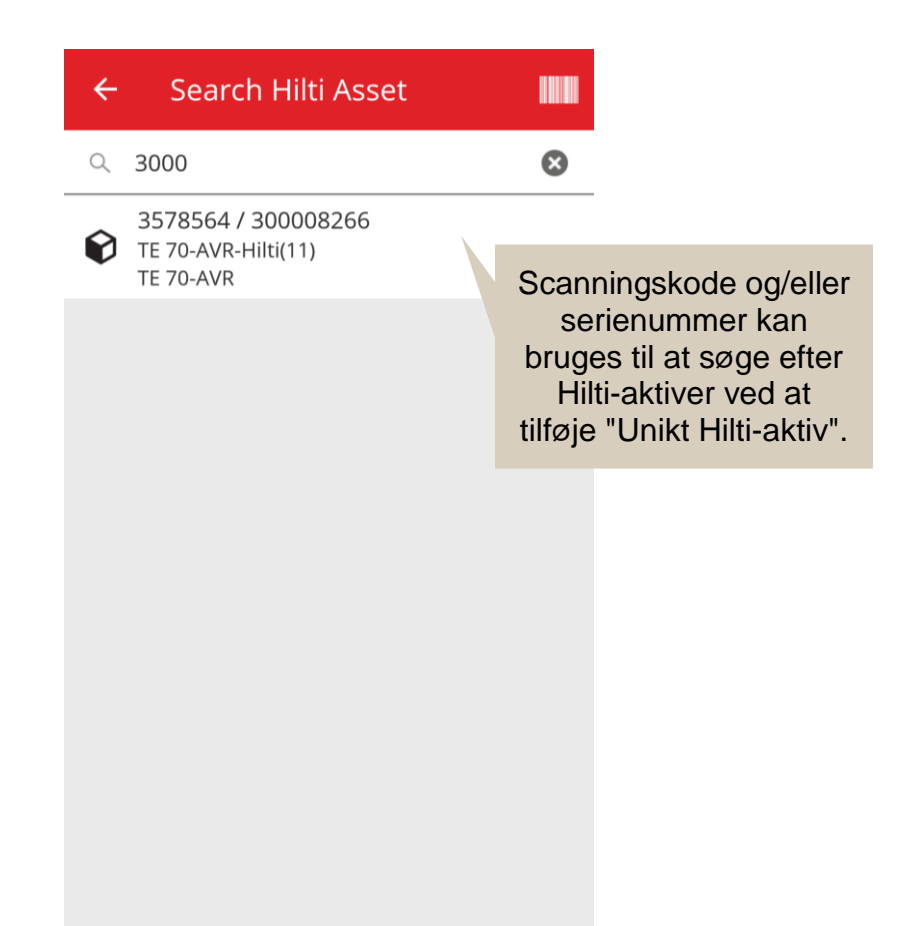

#### 3.1.2 Excel-upload af "Hilti-aktiver" understøtter serviceupload

Excel-upload af "Hilti-aktiver" understøtter de samme funktioner som upload af "Avanceret aktiv" og muliggør upload af op til 10 servicesydelser

| Company Settings           | Manage Options List                                                                                                    |  |  |  |
|----------------------------|----------------------------------------------------------------------------------------------------|--|--|--|
| Transfer Settings          | Download                                                                                                    |  |  |  |
| Manufacturers              | Download the template, enter the details required and then upload                                                                                              |  |  |  |
| Import and Export Settings |                                                                                                    |  |  |  |
| Email Alerts               | Employee     Location                                                                                                    |  |  |  |
| Subscription Information   | Asset Manufacturer     Asset Group     Basic Asset                                                                                                    |  |  |  |
| Archived Locations         |                                                                                                    |  |  |  |
| Legal                      | Advanced Asset     Unique Asset     Owned     Rented     Fleet (Non-Hilti)     Loaned     Hilti Assets (Use for Hilti Assets, incl. Hilti Fleet)      Download |  |  |  |

| Z         | AA            | AB                                                       | AC                                    |
|-----------|---------------|----------------------------------------------------------|---------------------------------------|
| COST CODE | FRIENDLY NAME | ASSET SERVICE 1                                          | ASSET NEXT SERVICE DATE 1(MM/dd/yyyy) |
|           |               | initial check                                            | ×                                     |
|           |               | Basic Maintenance<br>EMMA<br>Etalonnage<br>INIt          |                                       |
|           |               | initial check<br>Inter<br>intermediate check<br>PAT test | ×                                     |

## 3.1.3 Ikke-SAP-kontrolleret købspris/månedlig fleet-rate tilgængelig for Hilti-aktiver (hvor Hilti-integrationsserviceydelser er tilgængelige)

Vi har lavet ændringer for at muliggøre højere kvalitet af service og sporbarhed for købspriser for Hilti kombi-sæt på individuelt delniveau i stedet for kun at kunne få hovedværktøjets korrekte købspris. Hidtil, når en ON!Track-kunde købte et værktøjssæt f.eks.: et hovedværktøj + oplader + batteri samlet, hvilket reflekteres i bemærkningsafsnittet, var det kun hovedværktøjets købspris, som var korrekt, resten af sættets indhold reflekterede kun de interne redistributionspriser. (Dvs.: Korrekt pris for hovedværktøj, ukorrekte priser for batterier + oplader)

#### Ændringerne nedenfor er lavet for at overvinde denne begrænsning:

• Feltet Hilti månedlig fleet-rate bliver dedikeret og ikke-redigerbar for dataene, som leveres af SAP.

 Feltet Månedlig fleet-rate introduceres, som vil være redigerbart, og købsprisen/fleetraten kan justeres når som helst af brugere for at reflektere de korrekte priser fra fakturaerne

|                              | Købspris/månedlig fleet-<br>rate fyldes ikke af SAP-<br>data og forbliver<br>redigerbart |                             |
|------------------------------|------------------------------------------------------------------------------------------|-----------------------------|
| dit asset                    |                                                                                          | × • •                       |
| Asset Details Managed As     | Ce Services Pos                                                                          |                             |
| Managed As : Fleet           |                                                                                          |                             |
| Fleet Delivery Date          | Fleet Exchange/Warranty Date                                                             | Fleet Inventory Number      |
| 12/31/2015                   | 01/15/2016 7                                                                             | 99999 - UPDATE              |
| Fleet Organization Reference | Fleet Cost Center                                                                        | Purchase Order Number       |
| Updated ref number           | Updated cost center                                                                      | PO-18 - UPDATE              |
| Monthly Fleet Rate           | Currency                                                                                 | Cost Code                   |
| 3400                         | CHF •                                                                                    | Enter Cost Code             |
| Hilti Monthly Fleet Rate     | Hilti Asset Owner                                                                        | Replaced Serial Number      |
| 9999                         | 1111111                                                                                  | 1146                        |
| Loan Tool Claim              | Theft Insurance                                                                          |                             |
|                              |                                                                                          |                             |
|                              | Data overført fra SAP<br>leveres i et dedikeret,<br>skrivebeskyttet felt                 | Save and Exit Save and Next |

#### 3.1.4 Hilti NFC tags "som kan scannes"

Nu understøttes læsning af Hilti tools NFC chips fra ON!Track mobilapplikationen på Android, så du kan identificere dit Hilti værktøj. Når du er på mobilapplikationens forside, tager du din telefons NFC-læser for at berøre og læse dit Hilti værktøjs NFC-informationer.

#### 3.2 Generelle forbedringer

#### 3.2.1 Kundesupport og HOL lanceringsnoter:

Nu er det nemmere at lokalisere landets specifikke, generiske Hilti kundesupport-hotline og siden med HOL ON!Track lanceringsnoter, hvis disse er tilgængelige i dit land.

#### HOL lanceringsnoter:

Ikonet "?", som refererer til siden for HOL ON!Track lanceringsnoter, vises kun, hvis der er en lokal side om HOL ON!Track lanceringsnoter, ellers vises det ikke.

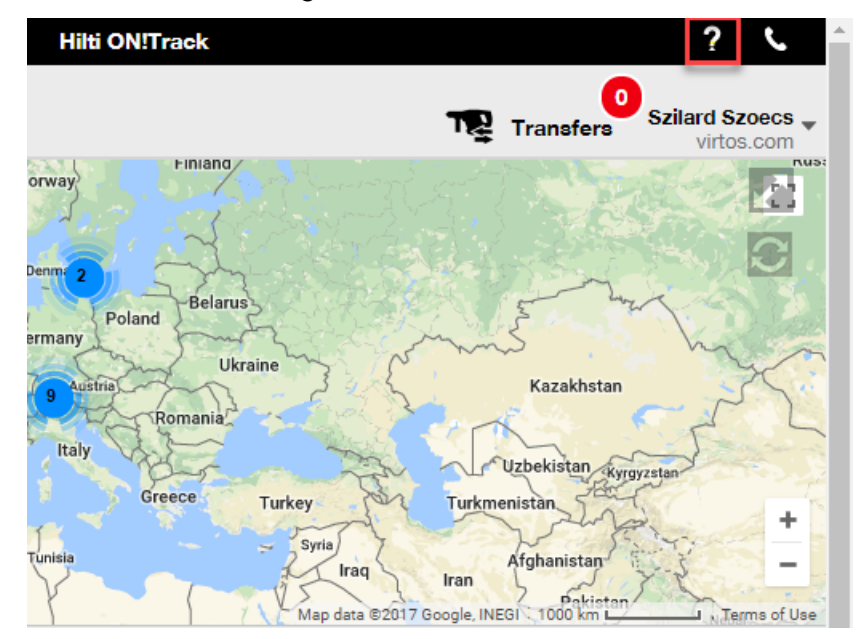

#### Kundesupport:

Ikonet "J" vises på banneret for ON!Track webapplikationen hele tiden, så du hurtigt kan komme i kontakt med din lokale Hilti kundesupport.

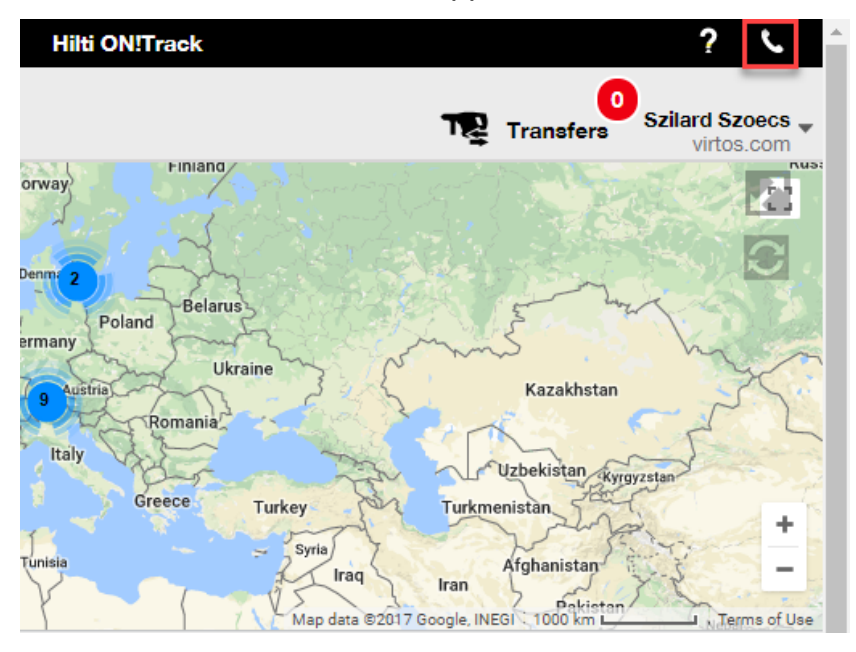

#### 3.2.2 Forbedringer af overførselsliste på web

Vi har tilføjet følgende kolonner:

- "Beskrivelse" for at sikre, at du altid ser de værdifulde beskrivelser om dit værktøj, før du overfører det.
- "Producent", så du altid ved, hvilken producents aktiver du er ved at overføre
- "Sidste overførselsnote", så du kan se, om der tidligere har været en bemærkning vedrørende aktivet

#### 3.2.3 Vedhæftninger i aktivskabeloner

Nu kan du nemt tilføje vedhæftninger til dine aktivskabeloner på samme måde, som du tilføjer en vedhæftning til dine aktiver. Du kan både tilføje vedhæftninger til globale skabeloner eller til dine egne skabeloner, uanset om du lige har oprettet den eller du allerede havde den i ON!Track. Når du har gemt skabelonen, kan de uploadede vedhæftninger slettes eller flere kan tilføjes. Alle vedhæftninger, som tilføjes til aktivskabelonen, tilføjes automatisk til alle nye aktiver, som genereres ved hjælp af skabelonen.

| Edit Asset Terr              | nplate              |                 |                              | ×        |
|------------------------------|---------------------|-----------------|------------------------------|----------|
| Asset Template Details       | Assign Certificates | Assign Services | Charges                      |          |
| Template Name<br>000-HIL     |                     | ×               | Model<br>DAG 230-D           |          |
| Manufacturer<br>Hilti        |                     | ¥               | Cost Code<br>Enter Cost Code |          |
| Description<br>Angle Grinder |                     |                 |                              |          |
| Attachments                  |                     |                 | Upload                       |          |
| Browse a file to upload      |                     | Upload          |                              |          |
|                              |                     |                 | Save and Exit Save           | and Next |

Aktuelt kan maksimalt 20 filer vedhæftes til alle aktiver, og derfor er der kun adgang til 20 vedhæftninger fra detailvisningen. Hver fil bør ikke overskride 10 MB data.

Følgende filtyper understøttes:

- dokumenter docx/doc, xls/xlsx, pdf, txt;
- billeder jpg/jpeg/png.

#### Bemærk:

Vedhæftninger til aktiverne kan kun uploades fra webapplikationen!

Hvis et aktiv allerede har nogle vedhæftninger og en ny vedhæftning defineres på niveauet aktivskabelon, vises den nye vedhæftning i listen over aktivvedhæftninger i sidepanelet for aktiver, som sorteres alfabetisk. Det betyder, at den indsættes imellem eksisterende vedhæftninger!

| 22V Cordless Drill Driver With Four-Speed G X |                                |  |  |  |
|-----------------------------------------------|--------------------------------|--|--|--|
| Details                                       | History                        |  |  |  |
| Scan Code                                     | : 40040700                     |  |  |  |
| Serial Number                                 | : 123456789                    |  |  |  |
| Asset Category                                | : Asset                        |  |  |  |
| Description                                   | : 22V cordless drill driver wi |  |  |  |
| Model                                         | : SF 8M-A22                    |  |  |  |
| Manufacturer                                  | : Hilti                        |  |  |  |
| Template Name                                 | : SF 8M-A22-Hilti              |  |  |  |
| Managed As                                    | : Owned                        |  |  |  |
| Default Location                              | : Sweden TEST WH               |  |  |  |
| Owner Name                                    | : Tomas Åkesson                |  |  |  |
|                                               |                                |  |  |  |
| Services and Certifica                        | tes                            |  |  |  |
| Services                                      | : 3 Assigned                   |  |  |  |
| Certificates                                  | : Not assigned                 |  |  |  |
|                                               |                                |  |  |  |
| Last Transfer                                 |                                |  |  |  |
| Confirmed By                                  | : Szilard Szoecs               |  |  |  |
| Confirmed Date                                | : 01/23/2018                   |  |  |  |
| Attachments (4)                               |                                |  |  |  |
| Checklist_before_usir                         | ng.doc 🕹                       |  |  |  |
| New_Template_attack                           | nment.docx 📩                   |  |  |  |
| Operating_Instruction_SF_8M-A22_01_EN.pdf     |                                |  |  |  |
| Operating_Instruction_SF_8M-A22_INT.pdf       |                                |  |  |  |

#### 3.2.1 Rediger planlagte/fuldførte serviceydelser og tilføj historiske

Nu kan du nemt redigere fuldendte serviceydelsers historik for at justere/korrigere deres planlagte dato, fuldført dato, udgifter, leverandør, bemærkninger eller sågar tilføje/slette vedhæftninger til dem. Du kan ikke kun redigere allerede planlagte serviceydelser, du kan også til hver en tid tilføje historiske serviceydelser med vedhæftninger til dine aktiver med tilbagevirkende kraft. Det er også blevet nemmere at fuldføre en serviceydelse fra webapplikationen med introduktion af knappen "Fuldfør service" og et mere detaljeret vindue til at fuldføre serviceydelser, hvor du kan få dine input som udgifter, leverandør, bemærkninger og tilføje vedhæftninger. Du skal bare vælge den, som du vil fuldføre, og klikke på knappen "Fuldfør service"

#### Edit asset × Asset Details Certificates Services Managed As The following service tasks are scheduled for this asset. Schedule Services Select a Service Add Service Edit Service Ø Complete Service Service Scheduled Date Interval Description 10/11/2017 initial check to be done when asset is being regist ... 1 而 Advanced Maintenance $\checkmark$ Every 12 Months 10/11/2018 Basic Maintenance Every 1 Years 10/11/2018 Maintenance 向 Service History Select a Service Add History 🥒 Edit History Q Search ۳ + x Service Completion Date Scheduled DateT Cost Provider Notes T T 09/18/2017 09/18/2017 USD 而 General Co... 50 面 Basic Maint... 09/18/2017 09/18/2017 100 USD Save and Exit

#### Overblik over serviceydelser:

#### Redigering af fuldført service:

| Asset Details     Managed As     Certificates         Edit History : General Combi Hammer Maintenance         Description     Scheduled Date     Completion Date       Change the oil and check all fluids, brake, port     09/18/2017     09/18/2017         Interval     Cost     Cost Currency         Every 0 Months     50     USD         Attachment     Notes         Enter Notes         Interval     Cost Jupicad         Interval     Upload         Interval     Description         Interval     Cost         Interval     Cost         Interval     Description         Interval     Cost         Interval     Description         Interval     Cost         Interval     Description         Interval     Description         Interval     Description         Interval     Description         Interval     Description         Interval     Description         Interval     Description         Interval     Description         Interval         Interval         I                                                                                                    | dit asset        |                                  |                |               |                 | 3            |
|----------------------------------------------------------------------------------------------------|------------------|----------------------------------|----------------|---------------|-----------------|--------------|
| Edit History : General Combi Hammer Maintenance<br>Description Change the oil and check all fluids, brake, pow 09/18/2017 Cost Currency Provide Every 8 Months 50 USD Notes File Name Tile Name Tile Name Tile Name Cost Cost Currency Cost Currency Currency Currency Currency Currency Currency Currency Currency Curr   | Asset Details    | Managed As                       | Certificates   | Services      |                 |              |
| Description       Scheduled Date       Completion Date         Change the oil and check all fluids, brake, por       09/18/2017       Image: 09/18/2017       Image: 09/18/2017         Interval       Cost       Cost       Cost Currency       Provider         Every 6 Months       50       USD       Image: 000000000000000000000000000000000000                                                                                                    | Edit History : G | ieneral Combi Hammer Mai         | ntenance       |               |                 |              |
| Change the oil and check all fluids, brake, por 09/18/2017   thereal Cost Cost Currency Provider Every 6 Months 60 USD  Attachment Upload File Name Inage 11542241 e5080-4c01827 ad5ab44165b73,ong                                                                                                    | Description      |                                  | Scheduled Date |               | Completion Date |              |
| Interval Cost Cost Currency Provider<br>Every 6 Months 50 USD •<br>Attachment Upload Upload Enter Notes Enter Notes En | Change the oil a | and check all fluids, brake, por | N 09/18/2017   | 7             | 09/18/2017      | 7            |
| Every 6 Months 50 USD     Attachment     Browse a file to upload     Upload     File Name     Image 115/a2 41 a508 b4 c9 1827 ad 5 ab 44 5 d8 b7 3, prog     Image 115/a2 41 a508 b4 c9 1827 ad 5 ab 44 5 d8 b7 3, prog     Image 115/a2 41 a508 b4 c9 1827 ad 5 ab 44 5 d8 b7 3, prog     Image 115/a2 41 a508 b4 c9 1827 ad 5 ab 44 5 d8 b7 3, prog     Image 115/a2 41 a508 b4 c9 1827 ad 5 ab 44 5 d8 b7 3, prog     Image 115/a2 41 a508 b4 c9 1827 ad 5 ab 44 5 d8 b7 3, prog     Image 115/a2 41 a508 b4 c9 1827 ad 5 ab 44 5 d8 b7 3, prog     Image 115/a2 41 a508 b4 c9 1827 ad 5 ab 44 5 d8 b7 3, prog     Image 115/a2 41 a508 b4 c9 1827 ad 5 ab 44 5 d8 b7 3, prog     Image 115/a2 41 a508 b4 c9 1827 ad 5 ab 44 5 d8 b7 3, prog     Image 115/a2 41 a508 b4 c9 1827 ad 5 ab 44 5 d8 b7 3, prog     Image 115/a2 41 a508 b4 c9 1827 ad 5 ab 44 5 d8 b7 3, prog     Image 115/a2 41 a508 b4 c9 1827 ad 5 ab 44 5 d8 b7 3, prog     Image 115/a2 41 a508 b4 c9 1827 ad 5 ab 44 5 d8 b7 3, prog                                                                                                    | Interval         |                                  | Cost           | Cost Currency | Provider        |              |
| Attachment       Uploed         Image 1fds241 eS08b4c91827ad5ab44tdsb73.png       Enter Notes                                                                                                    | Every 6 Months   | ·                                | 50             | USD           |                 |              |
| Browse a file to upload       Upload         Image 1fda241e508b4c91827ad5ab44fd9b73.png       Enter Notes                                                                                                    | Attachment       | I.                               |                | Notes         |                 |              |
| Image 1fda241e508b4c91827ad5ab44fd8b73.png         Image 1fda241e508b4c91827ad5ab44fd8b73.png                                                                                                    | Browne a file    | e to upload                      | Upload         | Enter Notes   |                 |              |
|                                                                                                    |                  |                                  |                |               |                 |              |
| Image1fda241e508b4c91827ad5ab44fd8b73.prg                                                                                                    | File N           | lame                             |                |               |                 |              |
|                                                                                                    | image            | 1fda241e508b4c91827ad5a          | 544fd6b73.png  |               |                 |              |
|                                                                                                    |                  |                                  |                |               |                 |              |
| Savo                                                                                                    |                  |                                  |                |               |                 | 5 o and Exit |
| Savo                                                                                                    |                  |                                  |                |               |                 |              |
| Savo                                                                                                    |                  |                                  |                |               |                 |              |
| Savo                                                                                                    |                  |                                  |                |               |                 |              |
| Savo                                                                                                    |                  |                                  |                |               | <b>_</b>        |              |
| Sava                                                                                                    |                  |                                  |                | -             |                 |              |
| Save Cancel                                                                                                    |                  |                                  |                |               | Save            | Cancel       |

Du skal rulle ned som angivet ovenfor for at klikke på knappen "Gem, hvis der er en filvedhæftning.

#### 3.2.1 Hyperlinks for aktivbemærkninger, der kan klikkes på i web og på mobil

Du kan nu klikke på hyperlinks tilføjet fra webapplikationen til afsnittet med bemærkninger om dine aktiver fra sidepanelet for aktiver på web eller fra aktivdetaljer på mobil. Din browser omdirigeres til destinationen, som linket foretrækker i et nyt vindue/fane. Vær dog opmærksomhed, at det kun fungerer, hvis du har http:// eller https:// præfiks for protokol før URL. F.eks.: fungerer <u>http://www.hilti.com</u> ved hjælp af <u>www.hilti.com</u> ikke. Vær også opmærksom på, at afsnittet med bemærkninger om aktiver kun kan redigeres fra ON!Track webapplikationen.

| Emergency calls only 😣 …                                  | <b>∦ 🔤 🕕 🛜 🖬</b> 7% 💌 18:12   |  |  |  |  |  |  |  |  |  |
|-----------------------------------------------------------|-------------------------------|--|--|--|--|--|--|--|--|--|
| ← Consumal                                                | ole Details                   |  |  |  |  |  |  |  |  |  |
| Hilti HYBRID ADH                                          | Hilti HYBRID ADH HY 200-A     |  |  |  |  |  |  |  |  |  |
| Hybrid mortar for<br>and rebar connec                     | heavy anchoring<br>tions      |  |  |  |  |  |  |  |  |  |
| Friendly Name                                             | Mortar for rebar              |  |  |  |  |  |  |  |  |  |
| Asset Group                                               | <b>Chemical Anchors</b>       |  |  |  |  |  |  |  |  |  |
| Scancode                                                  | 6354789632                    |  |  |  |  |  |  |  |  |  |
| Category                                                  | Consumable                    |  |  |  |  |  |  |  |  |  |
| Consumable Deta                                           | ils                           |  |  |  |  |  |  |  |  |  |
| Buchs (1234)                                              | 5                             |  |  |  |  |  |  |  |  |  |
| Asset Notes                                               |                               |  |  |  |  |  |  |  |  |  |
| has a free bilat                                          |                               |  |  |  |  |  |  |  |  |  |
| nttps://www.niiti                                         | .com/anchor-                  |  |  |  |  |  |  |  |  |  |
| fasteners/injectal<br>anchors/2022791                     | .com/anchor-<br>ble-adhesive- |  |  |  |  |  |  |  |  |  |
| fasteners/injectal<br>anchors/2022791                     | .com/anchor-<br>ble-adhesive- |  |  |  |  |  |  |  |  |  |
| fasteners/injectal<br>anchors/2022791                     | com/anchor-<br>ble-adhesive-  |  |  |  |  |  |  |  |  |  |
| nttp://www.nitti<br>fasteners/injectal<br>anchors/2022791 | com/anchor-<br>ble-adhesive-  |  |  |  |  |  |  |  |  |  |

TR Add to Transf... | 🦁 Confirm delivery | 🕂 Q Search below assets T Scan Code Friendly Name T Alternate Code T Manufacturer × 1 Hybrid Mortar For Heavy Anchoring And Re... Details History Friendly Name : Mortar for rebar : Szilard Szoecs : Buchs (1234) Responsible Employee Current Location Current Location State : Active : In Warehouse State Asset Group : Chemical Anchors : 6354789632 Scan Code Asset Category : Consumable : Hybrid mortar for heavy a... : HYBRID ADH HY 200-A Description Model Manufacturer : Hilti : Owned Managed As Quantity : 5 : Po Unit Min Level :1 Max Level : 10 Managed As Purchase Price : 55.25 Purchase Currency : US Dollar Vendor : Hilti Other Notes https://www.hilti.com/anchor-fasteners/injectable-adhesive anchors/2022791

Showing 1 out of 1

5

#### 3.2.2 Justerbart sidepanel for aktiver

Du kan trække og give sidepanelet for aktiver en anden størrelse når som helst, hvis du har brug for mere plads til at få vist alle de indsigter, du har. Du kan give sidepanelet en anden størrelse under Aktiver og Lokationer, når du ser detaljer om aktiver/forbrugsvarer/materiel.

| Charges                         |                     |                                                                                                    |                       | Transfers Szila                                                                                                    | rd Szoecs –<br>virtos.com |
|---------------------------------|---------------------|----------------------------------------------------------------------------------------------------|-----------------------|----------------------------------------------------------------------------------------------------|---------------------------|
| m delivery   🕂 Add 🖌 Edit 🛅 Del | lete                |                                                                                                    |                       | 🕅 🗊 🔍 Search below assets                                                                                                    |                           |
| T Scan Code T Alternate C       | Code T Manufacturer | T Mode Test12                                                                                                   | 345                   |                                                                                                    | ×                         |
| 1090234322                      |                     | The second second second second second second second second second second second second second second second se | Details History       |                                                                                                    |                           |
| 12345612                        | Hilti               |                                                                                                    |                       |                                                                                                    |                           |
| 12345612                        | Hilti               | Co                                                                                                    | nsumable Details      |                                                                                                    |                           |
| 12345612                        | Hilti               |                                                                                                    |                       |                                                                                                    |                           |
| 12345612                        | Hilti               |                                                                                                    |                       |                                                                                                    |                           |
| 12345612                        | Hilti               |                                                                                                    |                       |                                                                                                    |                           |
| 12345612                        | Hilti               |                                                                                                    |                       | and a second of the second of the second of |                           |
| 357755570                       | Hilti               | Drill                                                                                                    | esponsible Employee   | · Szilard Szoecs                                                                                                    |                           |
| 540505                          | 1110                |                                                                                                    | Current Location      | : Buchs (1234)                                                                                                    |                           |
| 5443535                         |                     | : c                                                                                                    | urrent Location State | : Active                                                                                                    |                           |
| 667777777                       |                     |                                                                                                    | itate                 | : In Warehouse                                                                                                    |                           |
| 7846522                         | Bosch               | Fat o A                                                                                                    | sset Group            | : Drill Bits                                                                                                    |                           |
| 987654321                       | Hilti               | test                                                                                                    | can Code              | : test12345                                                                                                    |                           |
| tect193/15                      |                     | A                                                                                                    | asset Category        | : Consumable                                                                                                    |                           |
| 185112040                       | _                   | . N                                                                                                    | lanaged As            | : Owned                                                                                                    |                           |
| 579MOD                          |                     | G                                                                                                    | Quantity              | : 0.6                                                                                                    |                           |
|                                 |                     | U                                                                                                    | Init                  | : Box 5                                                                                                    |                           |
|                                 |                     | N                                                                                                    | /in Level             | : 0.1                                                                                                    |                           |
|                                 |                     | N                                                                                                    | fax Level             | :1                                                                                                    |                           |
|                                 |                     | Ot                                                                                                    | her                   |                                                                                                    |                           |
|                                 |                     | N                                                                                                    | lotes                 | : http://www.hilti.com                                                                                                    |                           |
|                                 |                     | At                                                                                                    | achments (0)          |                                                                                                    |                           |
|                                 |                     |                                                                                                    |                       |                                                                                                    | -                         |

#### 3.2.1 Nye sprog tilgængelige

Vi har tilføjet koreansk, japansk og hongkong-kinesisk som understøttede sprog for ON!Track.

### 3.3 Ændring af virksomhedsindstillinger

#### 3.3.1 Virksomhedsdetaljer er flyttet

Nu kan virksomhedsdetaljer flyttes til et underafsnit kaldet Virksomhedsdetaljer under Virksomhedsindstillinger.

#### 3.3.2 Overførselsindstillinger/Ændring af generelle indstillinger

- Menuen, som hidtil hed "Overførselsindstillinger", er nu omdøbt til "Generelle indstillinger".
- "Kræver leveringsbekræftelse:" er ændret til "Overførsler kræver leveringsbekræftelse:"
- Teksten "Returneringsdato notifikationsinverval" er ændret til "Overførsel returneringsdato notifikationsinterval"

#### 3.3.3 E-mailalarmer

Funktionen "Tillad alarmer at blive leveret via e-mail" er flyttet til under "Generelle indstillinger".

#### 3.4 Forbedringer om rapporter og leveringsnoter

#### 3.4.1 Kategori for rapportering af slettede aktiver

Som supplement til funktionen "Slet alle aktiver/forbrugsvarer/materiel til hver en tid" er den nye kategori "Slettede aktiver" blevet oprettet for at kunne generere rapporter om de slettede aktiver af admin-brugere fra ON!Track.

#### Rapporteringsfiltre:

- Filter for datointerval for sletningsdato
- Aktivkategori

#### Rapporteringskolonner:

- Sletningsdato/klokkeslæt
- Slettet af
- Scanninskode
- Alternativ kode
- Brugervenligt navn
- Serienummer
- Producent
- Model

- Beskrivelse
- Mængde
- Aktivkategori
- Registreringsdato/klokkeslæt

#### Bemærk:

Værdierne for den rapporterede scanningskode og alternative kode er kun repræsenteret i rapporten af historiske årsager. Da registreringerne blev slettet, kunne værdierne for scanningskode og alternativ kode genbruges for andre aktiver/forbrugsvarer/materiel.

| 4 | Add Report Template X |         |             |                 |     |   |  |  |  |  |  |
|---|-----------------------|---------|-------------|-----------------|-----|---|--|--|--|--|--|
| т | emplate Details       | Filters | Layout      |                 |     |   |  |  |  |  |  |
|   | Details               |         |             |                 |     |   |  |  |  |  |  |
|   | Report Type           |         | Report Name | Report Category |     |   |  |  |  |  |  |
|   | EXCEL                 |         | Deleted     | Deleted Assets  | *   |   |  |  |  |  |  |
|   | Description           |         |             |                 |     |   |  |  |  |  |  |
|   | Enter Report Descrip  | tion    |             |                 |     |   |  |  |  |  |  |
|   |                       |         |             |                 |     |   |  |  |  |  |  |
|   |                       |         |             |                 | Nex | t |  |  |  |  |  |

## Lanceringsnoter

| Add Report Template : Deleted Assets |                                     |  |  |  |  |  |  |
|--------------------------------------|-------------------------------------|--|--|--|--|--|--|
| Template Details Filters             | Layout                              |  |  |  |  |  |  |
|                                      |                                     |  |  |  |  |  |  |
| Select Filter Category               | Date Range Filter of Asset Deletion |  |  |  |  |  |  |
| Date Range Filter of Asset Del       | From                                |  |  |  |  |  |  |
| Asset Category                       | Select a Date 7                     |  |  |  |  |  |  |
| Asset Group                          | То                                  |  |  |  |  |  |  |
| Manufacturer                         | Select a Date 7                     |  |  |  |  |  |  |
|                                      |                                     |  |  |  |  |  |  |
|                                      |                                     |  |  |  |  |  |  |
|                                      |                                     |  |  |  |  |  |  |
|                                      |                                     |  |  |  |  |  |  |
|                                      |                                     |  |  |  |  |  |  |
|                                      |                                     |  |  |  |  |  |  |
|                                      |                                     |  |  |  |  |  |  |
|                                      |                                     |  |  |  |  |  |  |
| Back                                 | Next                                |  |  |  |  |  |  |

| Add Report Template : Deleted Assets X |                                                              |  |  |  |  |  |  |  |  |  |
|----------------------------------------|--------------------------------------------------------------|--|--|--|--|--|--|--|--|--|
| Template Details Filters               | Layout                                                       |  |  |  |  |  |  |  |  |  |
| Choose field categories                | Please drag to re-arrange the fields as per your preference  |  |  |  |  |  |  |  |  |  |
| Q Search                               | Group Data By                                                |  |  |  |  |  |  |  |  |  |
| Select All                             | Select columns to be grouped by                              |  |  |  |  |  |  |  |  |  |
| Asset Details                          | Included Data Columns                                        |  |  |  |  |  |  |  |  |  |
| Deletion Date / Time                   |                                                              |  |  |  |  |  |  |  |  |  |
| Deleted By                             |                                                              |  |  |  |  |  |  |  |  |  |
| Scan Code                              |                                                              |  |  |  |  |  |  |  |  |  |
| Alternate Code                         |                                                              |  |  |  |  |  |  |  |  |  |
| Friendly Name                          | Please select at least one option to save/generate a report. |  |  |  |  |  |  |  |  |  |
| Serial Number                          |                                                              |  |  |  |  |  |  |  |  |  |
| Category                               |                                                              |  |  |  |  |  |  |  |  |  |
| Manufacturer                           |                                                              |  |  |  |  |  |  |  |  |  |
| Model                                  |                                                              |  |  |  |  |  |  |  |  |  |
| Description                            |                                                              |  |  |  |  |  |  |  |  |  |
| Quantity                               |                                                              |  |  |  |  |  |  |  |  |  |
|                                        | •                                                            |  |  |  |  |  |  |  |  |  |
|                                        |                                                              |  |  |  |  |  |  |  |  |  |
| Back                                   | Save and Exit Save and Generate Report                       |  |  |  |  |  |  |  |  |  |

#### 3.4.2 "Enhed" som rapportlayoutkategori i overførselsrapporter

Da enheder med tilpasningsmulighed blev introduceret med denne lancering, er en ny kolonne i rapportlayoutet blevet tilføjet, så enhederne for mængderne altid vises, når du ordner rapporter.

| Add    | Add Report Template : Asset Transfer |             |                                                              |     |  |  |  |  |  |  |
|--------|--------------------------------------|-------------|--------------------------------------------------------------|-----|--|--|--|--|--|--|
| Templa | te Details                           | Filters     | Layout                                                       |     |  |  |  |  |  |  |
| Choose | field categories                     |             | Please drag to re-arrange the fields as per your preference  |     |  |  |  |  |  |  |
| Q Se   | arch                                 |             | Group Data By                                                |     |  |  |  |  |  |  |
|        | Select All                           |             | Select columns to be grouped by                              |     |  |  |  |  |  |  |
|        | Asset Transfer                       | Information | Included Data Columns                                        |     |  |  |  |  |  |  |
|        | Transfer Date                        | =           |                                                              |     |  |  |  |  |  |  |
|        | Transaction Date                     |             |                                                              |     |  |  |  |  |  |  |
|        | From Location                        | ==          |                                                              |     |  |  |  |  |  |  |
|        | From Employee                        |             |                                                              |     |  |  |  |  |  |  |
|        | To Location                          | =           | Please select at least one option to save/generate a report. |     |  |  |  |  |  |  |
|        | To Employee                          |             |                                                              |     |  |  |  |  |  |  |
|        | Quantity                             |             |                                                              |     |  |  |  |  |  |  |
|        | Unit                                 | =           |                                                              |     |  |  |  |  |  |  |
|        | Return Due Date                      |             |                                                              |     |  |  |  |  |  |  |
|        | Transfered By                        | =           |                                                              |     |  |  |  |  |  |  |
|        | Confirmed By                         |             |                                                              |     |  |  |  |  |  |  |
|        |                                      |             |                                                              |     |  |  |  |  |  |  |
| E      | Back                                 |             | Save and Exit Save and Generate Rep                          | ort |  |  |  |  |  |  |

#### 3.4.3 Layoutændring af leveringsnoter

Vi har designet layoutet af genererede leveringsnoter på ny for at få mere klarhed og transparens omkring, hvem der var afsender og modtager af overførslerne. I stedet for det hidtidige layout med to kolonner for afsender og til lokation er der nu to rækker og en kolonne, så der er mere plads til lange adresser og lokationsnavne. Det hidtidige kolonnenavn "Fra/Til" er også omdøbt til "Fra lokation / Til medarbejder".

Hvis lokationsnavnet er for langt, afkortes hele adressen til det maksimalt antal tilladte tegn f.eks.:

**Til lokation**: Root\_Parent\_Name/Level1...Level6/Level7/Location Name (ID). ("…" repræsenterer det afkortede sted)

| A             | PORATION<br>Virtues.com<br>Technikumsh<br>Next to Bahn<br>, 9470 | tanne 11<br>of | New La                      | iyout                                             | Delivery Note<br>01/18/2018 11:57:45 PA<br>(Central Europe Standar | es<br>a<br>rd Tenej | vi    | RTOS Virtos Inc.<br>Feldkircherati<br>next to bahnit<br>Schaan | r. 100<br>of | Old La                           | yout                                                 |                                    |                                                       |                  |
|---------------|------------------------------------------------------------------|----------------|-----------------------------|---------------------------------------------------|--------------------------------------------------------------------|---------------------|-------|----------------------------------------------------------------|--------------|----------------------------------|------------------------------------------------------|------------------------------------|-------------------------------------------------------|------------------|
| Addr          | wik DG Jubai                                                     | la .           |                             |                                                   |                                                                    |                     |       |                                                                |              | Delivery Note                    | s т                                                  | ransfer Date:                      | 01/17/2018 11:24<br>(Central Europe<br>Standard Time) | 127 AM           |
| To Lo         | eation: BG Domo                                                  | - DG Jobsito   |                             |                                                   |                                                                    |                     | Sen   | der: Olga Zac                                                  | ledyurina    | •                                | ddress: .<br>Fe                                      | .<16.2.08 Room<br>prest Avenue, 61 | - VGN (654324)<br>0                                   |                  |
| Local<br>Mobi | ion Manager: Paul Inn.<br>K                                      | n              |                             | Sost Center:<br>Mice:                             |                                                                    |                     | Mol   | bile Number:<br>me Number:                                     |              | c<br>2                           | ity: P<br>ip Code: 9-<br>ost Center:                 | alo Alto<br>4301                   |                                                       |                  |
| Send<br>Mobi  | er: Otga? Za<br>er                                               | dixdyurina     |                             | Mice:                                             |                                                                    |                     |       |                                                                |              | L.<br>M                          | ooation Manager: R<br>lobile Number:<br>hone Number: | on Oberlander                      |                                                       |                  |
| No.           | Ds                                                               | Qty            | Description                 | From Location /<br>To Employee                    | Return Date                                                        |                     | No.   | IDs                                                            | Oty          | Description                      | From                                                 | то                                 | Return Date                                           |                  |
| 1             | 15/ SEPL.02007034027-<br>671753<br>180900118                     | •              | Hits TE 70 AUR Cool breaker | DG Damo (123) /<br>Paul Iteman<br>DG Damo (123) / |                                                                    |                     | 1     | 420015720/ 792000747                                           | 1            | Hilti DEG 125-P Angle Grinder 12 | 1. Warehouses:Wa<br>(BOS)<br>Ron Ober                | rehouse Boston<br>}/<br>lander     |                                                       |                  |
| Trans         | er Nielasc                                                       |                |                             |                                                   |                                                                    |                     | Trans | fer Notes:                                                     |              |                                  |                                                      |                                    |                                                       |                  |
|               |                                                                  |                |                             |                                                   |                                                                    |                     |       |                                                                |              |                                  |                                                      |                                    |                                                       |                  |
|               |                                                                  |                |                             |                                                   |                                                                    |                     |       |                                                                |              |                                  |                                                      |                                    |                                                       |                  |
| Date :        |                                                                  | Na             | me :                        | Signature :                                       |                                                                    |                     | Date  | ·                                                              | Na           | me :                             | Signa                                                | 6ure :                             |                                                       |                  |
|               |                                                                  |                |                             |                                                   |                                                                    |                     |       |                                                                |              |                                  |                                                      |                                    |                                                       |                  |
|               |                                                                  |                |                             |                                                   |                                                                    |                     |       |                                                                |              |                                  |                                                      |                                    |                                                       |                  |
|               |                                                                  |                |                             |                                                   |                                                                    |                     |       |                                                                |              |                                  |                                                      |                                    |                                                       |                  |
|               |                                                                  |                |                             |                                                   |                                                                    |                     |       |                                                                |              |                                  |                                                      |                                    |                                                       |                  |
|               |                                                                  |                |                             | 01/18/2018 11:57:45 Pt                            | f (Central Europe Standar<br>1 of 1                                | rd Tensij           |       |                                                                |              |                                  | 01/17/2                                              | 018 11:24:27 AM                    | (Central Europe St<br>1 of 1                          | tandard<br>Time) |

#### 3.4.4 Knappen Opdater i leveringsnoter og rapporter

Afhængigt af størrelsen og de genererede rapporters kompleksitet kan det tage noget tid for dem at blive genereret af ON!Track selv. En ny Opdater knap er blevet introduceret, som opdaterer gittervisningen, så du kan se, om din leveringsnote eller rapport allerede er blevet genereret eller ej, så dine leveringsnoter eller rapporter kan genereres så hurtigt som muligt.

|                  |               | Hilti ON!Track                  |                            |
|------------------|---------------|---------------------------------|----------------------------|
|                  |               |                                 | Szilard Szoecs Virtos Inc. |
|                  |               |                                 |                            |
|                  |               | C Refresh                       | Q Search                   |
| Transferred By   | Transfer Note | <ul> <li>Application</li> </ul> | Transfer Type              |
| Szilard Szoecs   | Testing note  | WEB                             | Transfer                   |
| Olga Zadedyurina |               | WEB                             | Transfer                   |
| Szilard Szoecs   |               | WEB                             | Transfer                   |
| Szilard Szoecs   |               | WEB                             | Transfer                   |